# VIDEO SUBMITTANCE GUIDANCE

# VIDEO ONE – Coaching

- This video must showcase your coaching abilities
- The video must be a *maximum of 5 minutes long* (anything longer than this will not be considered as part of your application)
- This may consist of a collation of several separate clips in one video and does not necessarily need to be one continuous coaching session
- Please ensure you include footage from a live coaching session (e.g. adult or mini tennis) to show the following skills:
  - Sound technique when live feeding
  - Basket feeding
  - Demonstration of a serve
  - Quality of communication
  - Level of enthusiasm

### **VIDEO TWO - Personal Statement**

- This video must be a *maximum of 2 minutes long* (anything longer than this will not be considered as part of your application)
- This is your opportunity to sell yourself and explain why you should be allocated a place on the MCC course
- Please demonstrate that you have:
  - Clear, well thought out motivation for applying
  - A sound consideration of how completion of the MCC would add value to your coaching career

## GENERAL GUIDANCE

- Ensure good lighting and a clear picture
- When speaking to the camera, please make sure that you can be clearly heard, and keep background noise to a minimum
- Use a tripod, or ask someone else to record the video for you no selfies!

#### HOW TO SUBMIT YOUR VIDEOS

- Upload the two videos to your personal YouTube account
- If you don't already have one, you will need to create a free YouTube account
- Please be aware that YouTube is a public platform. We recommend that you make the videos private and provide us with an accessible link.
- Please check the link beforehand to ensure that it works
- Paste the shareable URLs into the appropriate field within the online application form
- Follow the instructions below for help on uploading your video to YouTube

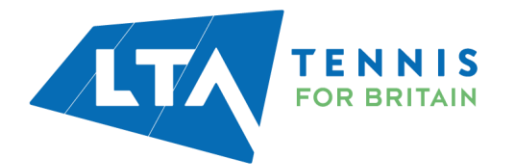

### YOUTUBE UPLOAD GUIDANCE

- 1. Log into your YouTube account at www.youtube.com
- 2. In the top right hand corner, click the arrow 1
- 3. In the drop down, select 'unlisted'

| E 🌔 YouTube <sup>GB</sup> | Search                                                               | Q |  |
|---------------------------|----------------------------------------------------------------------|---|--|
|                           |                                                                      |   |  |
|                           | Select files to upload<br>Or drag and drop video files<br>Unlisted • |   |  |

- 4. Choose your video to upload and enter the title. This should include your name, followed by either 'Personal Statement' or 'Coaching'. Eg: 'Joe Bloggs – Personal Statement' 'Joe Bloggs - Coaching'
- 5. Copy the shareable link to later paste into your application form. Share this link first with a friend to check it works.

|                                                             | PROCESSING 95%                                                           |                   | ×           | Done                           |
|-------------------------------------------------------------|--------------------------------------------------------------------------|-------------------|-------------|--------------------------------|
| ۰<br>ا                                                      | Click "Done" to confirm. Basic info Translations Advanced settings       |                   | All Change  | <del>oo hare been o</del> aved |
| Upload status:<br>Processing your sides                     | Joe Bloggs - Personal Statement                                          | Unlisted          |             | *                              |
| Your video will be live at:<br>https://youtu.be/Y_FnRZYw1t0 | Description                                                              | + Add to playlist |             |                                |
|                                                             | Tags (e.g. Albert Einstein, flying pig, mashup)                          |                   |             |                                |
|                                                             |                                                                          |                   |             |                                |
|                                                             | Thumbnail selections will appear when the video has finished processing. |                   |             |                                |
|                                                             |                                                                          | Vi                | deo Manager | + Add more video               |

6 Click 'Done'

- 7. Select 'Add more videos' and repeat steps 4-6 for your second video
- 8. Paste your two links into your application form in question

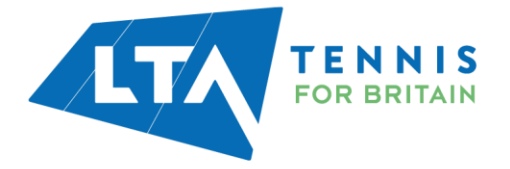